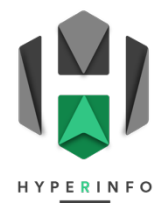

## PRATIQUE 34

## **Pizza-business**

- 1. Reprenez le tableau que vous venez de créer à la **PRATIQUE 33**. Enregistrez-le sous un nouveau nom (changez le 33 en 34 dans son titre).
- Changez la nature des données des cases vides du tableau : Sélectionnez les cases vides de votre tableau, puis dans l'onglet **Accueil**, au lieu d'un format **Standard**, attribuez un format **Monétaire**. Essayez ensuite de taper un chiffre dans l'une de ces cases pour vérifier si la valeur se transforme bien en francs suisses (CHF).
- La pizzeria Don Pepe est-elle un pizzeria à succès ou la faillite lui est-elle assurée ? Pour le savoir vous allez devoir établir sa situation financière sur le premier trimestre de 2024. Vous disposez des valeurs suivantes que vous pouvez reporter dans votre tableau :

|             | А                                              | В                                                                     | С            | D             | E                                     |
|-------------|------------------------------------------------|-----------------------------------------------------------------------|--------------|---------------|---------------------------------------|
| 1<br>2<br>3 | Don Pepe                                       | <b>Pizzeria Don Pepe</b><br>Situation financière au premier trimestre |              |               |                                       |
| 4           | anterity a                                     | Janvier                                                               | Février      | Mars          | Trimestre 1<br>(janvier+février+mars) |
| 5           | 🍕 Revenus des pizzas vendues                   | CHF 19940,00                                                          | CHF 16920,00 | CHF 15160,00  |                                       |
| 6           | Paiement du loyer                              | CHF 8245,00                                                           | CHF 8245,00  | CHF 8245,00   |                                       |
| 7           | Factures                                       | CHF 5075,00                                                           | CHF 5050,00  |               | CHF 26615,00                          |
| 8           | 💸 Total des dépenses                           |                                                                       | CHF 13295,00 | CHF 24 735,00 |                                       |
| 9           | Bénéfice du restaurant<br>(revenus - dépenses) | CHF 6620,00                                                           |              |               |                                       |

4. Calculez ensuite avec Excel les données manquantes du tableau en effectuant des opérations simples à partir des nombres qui sont déjà dans votre tableau.

**!!** Attention, pour une fois, ne calculez rien de tête ! Faites faire **TOUS** les calculs avec Excel (même les plus évidents).

- 5. Quel est le résultat final de la pizzeria à la fin du premier trimestre ? Passez-le en rouge s'il est négatif et en vert s'il est positif.
- 6. En regardant les résultats de la pizzeria sur le premier trimestre, pensez-vous que Don Pepe a de l'avenir, financièrement ? Ou la faillite est-elle assurée ? Répondez à cette question dans votre GoogleSite en justifiant vos propos.